## HOW TO UPDATE YOUR MOBILE NUMBER ON eLEARNING PROFILE

## Steps

- 1. Log in to your elearning portal (elearning.tum.ac.ke)
- 2. Click on the drop down button at the top right corner of your screen

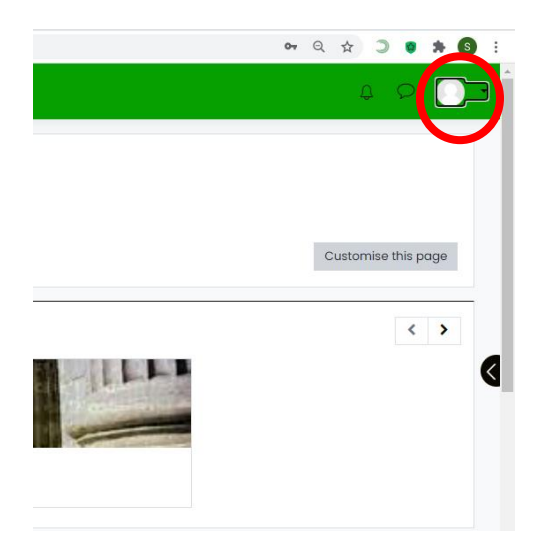

3. Select Preferences form the list

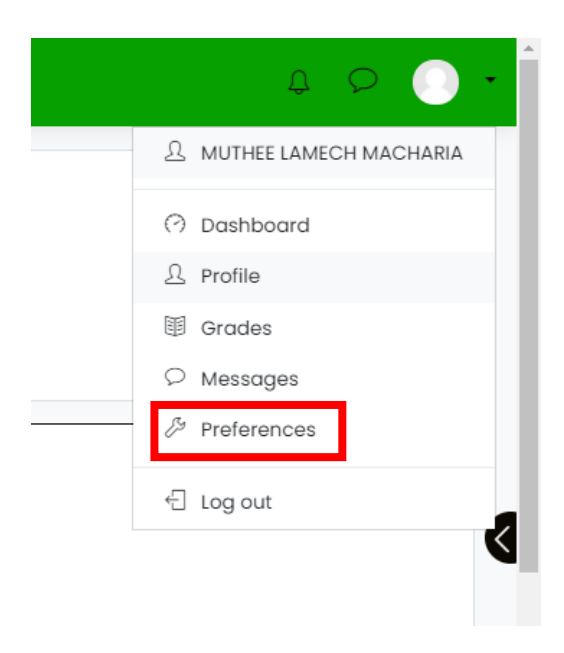

4. Under User Accounts Select Edit profile

| Ē |                                         |                                             |
|---|-----------------------------------------|---------------------------------------------|
| ß | Dashboard Preferences                   |                                             |
| ঞ |                                         |                                             |
|   | Preferences                             |                                             |
|   | User account                            | Blogs                                       |
|   | Edit profile                            | Blog preferences                            |
|   | Preferred language                      | External blogs<br>Register an external blog |
|   | Forum preferences<br>Editor preferences |                                             |
|   | Course preferences                      |                                             |
|   | Calendar preferences                    |                                             |
|   | Message preferences                     |                                             |
|   | Notification preferences                |                                             |

5. Scroll to the bottom of the page and select Optional

| #<br>^ | <ul> <li>Additional names</li> </ul> |
|--------|--------------------------------------|
| ର୍ଜ    | ► Interests                          |
|        | <u>Optional</u>                      |
|        | Update profile Cancel                |

6. Type in your <u>SAFARICOM</u> mobile number in the space provided

| ≡   |                       |
|-----|-----------------------|
| 0   | AIM ID                |
| ଜ   | Yahoo ID              |
| ⅲ   | MSN ID                |
| ß   | ID number             |
| ଟ୍ର | Institution           |
|     | Department            |
|     | Phone                 |
|     | Mobile phone          |
|     | Address               |
|     | Update profile Cancel |

7. Click on Update profile button to save

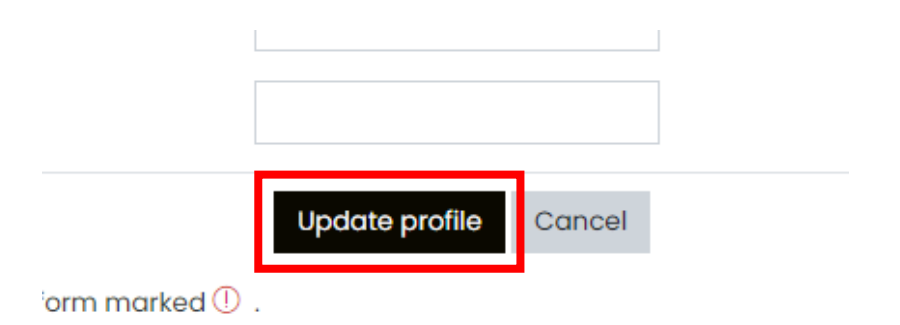

END